Gazowy kocioł kondensacyjny

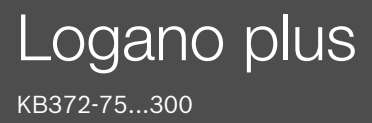

Przed obsługą dokładnie przeczytać.

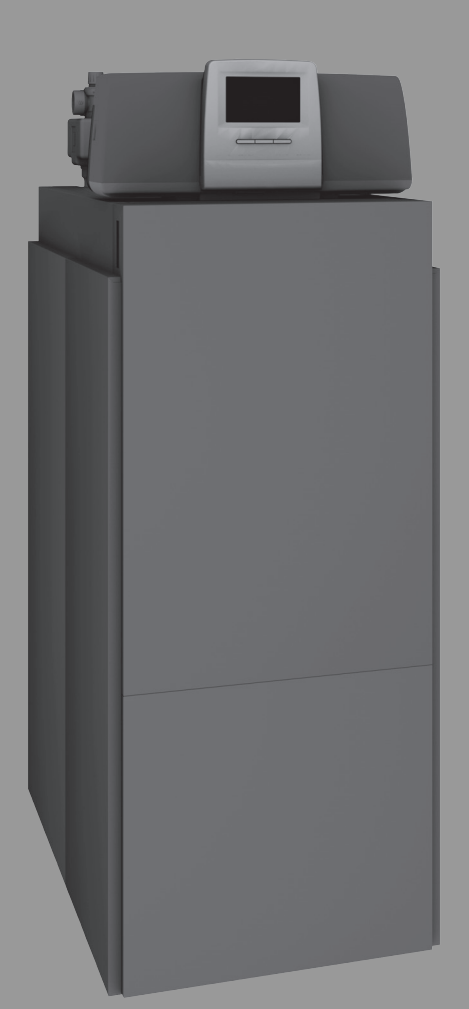

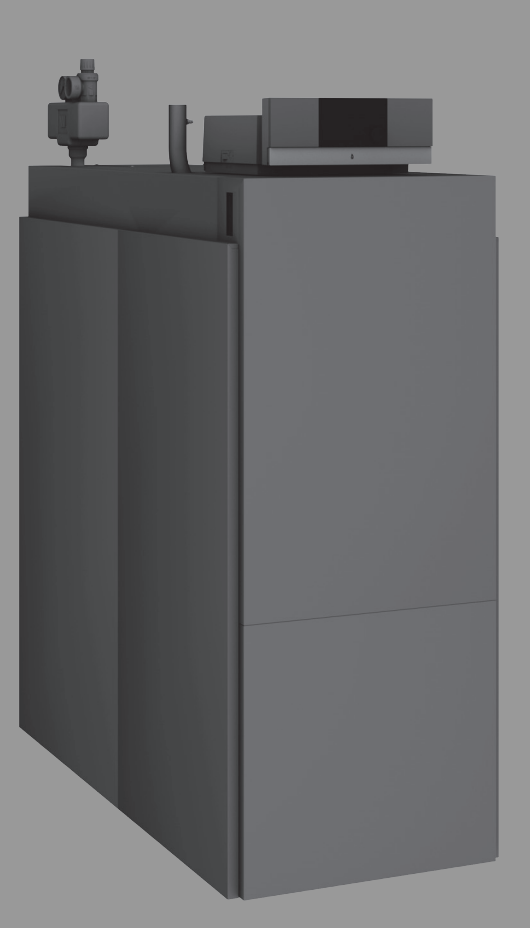

**Buderus** 

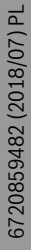

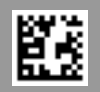

## Spis treści

| 1 | Objaśnienie symboli i wskazówki dotyczące bezpieczeństwa |                                                                                             |  |  |  |  |  |  |
|---|----------------------------------------------------------|---------------------------------------------------------------------------------------------|--|--|--|--|--|--|
|   | 1.1                                                      | Obiaśnienie symboli                                                                         |  |  |  |  |  |  |
|   | 1.2                                                      | Ogólne zalecenia bezpieczeństwa3                                                            |  |  |  |  |  |  |
| 2 | Informa                                                  | acje o produkcie6                                                                           |  |  |  |  |  |  |
|   | 2.1                                                      | Deklaracja zgodności6                                                                       |  |  |  |  |  |  |
|   | 2.2                                                      | Dane produktu dotyczące zużycia energii6                                                    |  |  |  |  |  |  |
|   | 2.3                                                      | Jakość wody (woda do napełniania i uzupełniania)7                                           |  |  |  |  |  |  |
|   | 2.4                                                      | Przegląd produktu7                                                                          |  |  |  |  |  |  |
|   | 2.4.1                                                    | Opis produktu7                                                                              |  |  |  |  |  |  |
|   | 2.4.2                                                    | Obsługa i kontrola instalacji ogrzewczej za<br>pomocą aplikacji lub portalu internetowego 9 |  |  |  |  |  |  |
| 3 | Opis produktu dla opcjonalnych regulatorów               |                                                                                             |  |  |  |  |  |  |
|   | 3.1                                                      | Opis produktu dla opcjonalnych regulatorów 9                                                |  |  |  |  |  |  |
|   | 3.2                                                      | Załączenie kotła grzewczego sterownikiem 9                                                  |  |  |  |  |  |  |
| 4 | Sterow                                                   | nik Logamatic RMC11010                                                                      |  |  |  |  |  |  |
|   | 4.1                                                      | Opis produktu – regulator MC11010                                                           |  |  |  |  |  |  |
|   | 4.2                                                      | Przegląd elementów obsługowych i symboli 11                                                 |  |  |  |  |  |  |
|   | 4.3                                                      | Załączenie kotła grzewczego                                                                 |  |  |  |  |  |  |
|   | 4.4                                                      | Załączenie i wyłączenie ogrzewania12                                                        |  |  |  |  |  |  |
| 5 | Sterow                                                   | nik Logamatic R531312                                                                       |  |  |  |  |  |  |
|   | 5.1                                                      | Elementy obsługi regulatora i modułu                                                        |  |  |  |  |  |  |
|   | _                                                        | obsługowego12                                                                               |  |  |  |  |  |  |
|   | 5.2                                                      | Przyciski funkcyjne i status instalacji13                                                   |  |  |  |  |  |  |
|   | 5.2.1                                                    | Przycisk Reset                                                                              |  |  |  |  |  |  |
|   | 5.2.2                                                    | Przycisk kominiarza (test spalin)13                                                         |  |  |  |  |  |  |
|   | 5.2.3                                                    | Przycisk Tryb ręczny, tryb awaryjny13                                                       |  |  |  |  |  |  |
|   | 5.3                                                      | Elementy obsługi i wskazań wyświetlacza dotykowego14                                        |  |  |  |  |  |  |
|   | 5.4                                                      | Obsługa15                                                                                   |  |  |  |  |  |  |
|   | 5.4.1                                                    | Zasada obsługi15                                                                            |  |  |  |  |  |  |
|   | 5.4.2                                                    | Włączanie i odblokowanie regulatora15                                                       |  |  |  |  |  |  |
|   | 5.4.3                                                    | Ekran blokady15                                                                             |  |  |  |  |  |  |
|   | 5.4.4                                                    | Wywoływanie poziomów menu lub funkcji 15                                                    |  |  |  |  |  |  |
|   | 5.4.5                                                    | Wywołanie podpunktu menu16                                                                  |  |  |  |  |  |  |
|   | 5.4.6                                                    | Menu informacyjne16                                                                         |  |  |  |  |  |  |
| 6 | Uruchomienie                                             |                                                                                             |  |  |  |  |  |  |
|   | 6.1                                                      | Sprawdzenie ciśnienia roboczego, uzupełnienie i odpowietrzenie wody grzewczej17             |  |  |  |  |  |  |
|   | 6.1.1                                                    | Sprawdzenie ciśnienia roboczego17                                                           |  |  |  |  |  |  |
|   | 6.1.2                                                    | Uzupełnienie i odpowietrzenie wody grzewczej17                                              |  |  |  |  |  |  |
|   | 6.2                                                      | Włączanie instalacji ogrzewczej17                                                           |  |  |  |  |  |  |
| 7 | Wyłącz                                                   | enie instalacji ogrzewczej z ruchu18                                                        |  |  |  |  |  |  |
|   | 7.1                                                      | Wyłączenie instalacji ogrzewczej z ruchu za<br>pomoca sterownika regulacyjnego 18           |  |  |  |  |  |  |
|   | 7.2                                                      | Awarvine wyłaczenie z ruchu urzadzenia                                                      |  |  |  |  |  |  |
|   |                                                          | grzewczego                                                                                  |  |  |  |  |  |  |

| 8  | Ochrona środowiska/utylizacja18 |                                            |    |  |  |  |
|----|---------------------------------|--------------------------------------------|----|--|--|--|
| 9  | Przeglądy i konserwacja         |                                            |    |  |  |  |
|    | 9.1                             | Dlaczego regularna konserwacja jest ważna? | 19 |  |  |  |
|    | 9.2                             | Czyszczenie i pielęgnacja                  | 19 |  |  |  |
| 10 | Usuw                            | anie usterek                               | 19 |  |  |  |

10.1 Rozpoznawanie trybu pracy i resetowanie usterek .... 19

## 1 Objaśnienie symboli i wskazówki dotyczące bezpieczeństwa

## 1.1 Objaśnienie symboli

#### Wskazówki ostrzegawcze

We wskazówkach ostrzegawczych zastosowano hasła ostrzegawcze oznaczające rodzaj i ciężar gatunkowy następstw zaniechania działań zmierzających do uniknięcia niebezpieczeństwa.

Zdefiniowane zostały następujące wyrazy ostrzegawcze używane w niniejszym dokumencie:

## NIEBEZPIECZEŃSTWO:

NIEBEZPIECZEŃSTWO oznacza poważne ryzyko wystąpienia obrażeń ciała zagrażających życiu.

## **OSTRZEŻENIE:**

**OSTRZEŻENIE** oznacza możliwość wystąpienia ciężkich obrażeń ciała, a nawet zagrożenie życia.

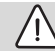

## OSTROŻNOŚĆ:

**OSTROŻNOŚĆ** oznacza ryzyko wystąpienia obrażeń ciała w stopniu lekkim lub średnim.

## WSKAZÓWKA:

WSKAZÓWKA oznacza ryzyko wystąpienia szkód materialnych.

### Ważne informacje

# i

Ważne informacje, które nie zawierają ostrzeżeń przed zagrożeniami dotyczącymi osób lub mienia, oznaczono symbolem informacji przedstawionym obok.

## Inne symbole

| Symbol        | Znaczenie                               |
|---------------|-----------------------------------------|
| ►             | Czynność                                |
| $\rightarrow$ | Odsyłacz do innych fragmentów dokumentu |
| •             | Pozycja/wpis na liście                  |
| -             | Pozycja/wpis na liście (2. poziom)      |

Tab. 1

## 1.2 Ogólne zalecenia bezpieczeństwa

## \Lambda Wskazówki dla grupy docelowej

Niniejsza instrukcja obsługi jest skierowana do użytkownika instalacji ogrzewczej.

Należy przestrzegać wskazówek zawartych we wszystkich instrukcjach. Ignorowanie tych wskazówek grozi szkodami materialnymi i urazami cielesnymi ze śmiercią włącznie.

 Przed obsługą należy przeczytać instrukcje obsługi (źródeł ciepła, regulatorów ogrzewania itp.) i zachować je.  Postępować zgodnie ze wskazówkami dotyczącymi bezpieczeństwa oraz ostrzegawczymi.

# A Bezpieczeństwo elektrycznych urządzeń do użytku domowego itp.

Aby uniknąć zagrożeń powodowanych przez urządzenia elektryczne, należy przestrzegać następujących przepisów normy EN 60335-1:

"Urządzenie może być używane przez dzieci od 8 roku życia oraz osoby o ograniczonych zdolnościach fizycznych, sensorycznych lub umysłowych lub osoby niemające odpowiedniego doświadczenia i wiedzy, jeśli są one pod nadzorem lub zostały poinstruowane pod kątem bezpiecznego użycia urządzenia oraz znają wynikające z tego niebezpieczeństwa. Urządzenie nie może być używane przez dzieci do zabawy. Czyszczenie i konserwacja wykonywana przez użytkownika nie mogą być przeprowadzane przez dzieci bez nadzoru."

"Aby uniknąć zagrożeń, uszkodzony przewód zasilania sieciowego musi być wymieniony przez producenta, serwis techniczny lub wykwalifikowanego specjalistę."

## ▲ Zagrożenie wskutek nieprzestrzegania zasad bezpieczeństwa własnego w sytuacjach awaryjnych, np. w razie pożaru

Nigdy nie narażać się na niebezpieczeństwo.
 Własne bezpieczeństwo jest zawsze najważniejsze.

## Miebezpieczeństwo w razie stwierdzenia zapachu gazu

- Zamknąć zawór gazowy.
- Otworzyć okna i drzwi.
- Nie obsługiwać żadnych elektrycznych wyłączników, telefonów, wtyczek ani dzwonków do drzwi.
- Ugasić otwarty ogień. Nie palić! Nie używać zapalniczek i żadnych źródeł ognia!
- Ostrzec mieszkańców budynku, jednak nie używać dzwonka.
- Jeżeli ulatnianie się gazu jest słyszalne, należy natychmiast opuścić budynek. Nie dopuścić, aby na teren budynku dostały się osoby trzecie, poinformować straż pożarną i policję z zewnątrz budynku.
- Z telefonu znajdującego się poza budynkiem powiadomić pogotowie gazowe i uprawniony zakład specjalistyczny.

## ▲ Niebezpieczeństwo w razie stwierdzenia zapachu spalin

- ► Wyłączyć kocioł grzewczy.
- Otworzyć okna i drzwi.
- Zawiadomić uprawnioną firmę instalacyjną.

## \land Zainstalowanie, przebudowa

- Zainstalowanie zgodne z przepisami i ustawienie palnika i sterownika to warunki bezpiecznej i ekonomicznej pracy kotła grzewczego.
- Kocioł grzewczy może być zainstalowany tylko przez uprawnioną firmę instalacyjną.
- Nie dokonywać żadnych zmian elementów instalacji spalinowej.
- Prace na elementach instalacji elektrycznej mogą być wykonywane wyłącznie przez wykwalifikowanych elektryków.
- Przy trybie zależnym od powietrza w pomieszczeniu: nie zamykać wzgl. pomniejszać otworów nawiewnych i wywiewnych w drzwiach, oknach i ścianach. Jeżeli w budynku zamontowano szczelne okna, należy zapewnić doprowadzenie powietrza do spalania.
- Podgrzewacz pojemnościowy c.w.u. stosować wyłącznie do podgrzewania ciepłej wody użytkowej.
- W żadnym wypadku nie zamykać zaworów bezpieczeństwa!

Podczas nagrzewania z zaworu bezpieczeństwa obiegu wody grzewczej i orurowania c.w.u. może być wyrzucana woda.

# ▲ Przegląd/konserwacja

Należy regularnie wykonywać prace konserwacyjne instalacji ogrzewczej.

Pozwoli to utrzymać wysoką sprawność instalacji i niskie zużycie paliwa.

Zapewnione zostanie wysokie bezpieczeństwo eksploatacji.

Proces spalania w kotle będzie przebiegał w sposób przyjazny dla środowiska.

- Zalecenie dla klienta: Zawrzeć z uprawnioną firmą instalacyjną umowę na wykonywanie corocznych przeglądów i zależnych od potrzeb prac konserwacyjnych.
- Konserwacje i naprawy mogą być przeprowadzane tylko przez uprawnione firmy instalacyjne.
- Aby zapobiec uszkodzeniu instalacji, niezwłocznie usuwać usterki.

- Użytkownik ponosi odpowiedzialność za bezpieczeństwo i wpływ instalacji ogrzewczej na środowisko.
- Stosować tylko oryginalne części zamienne! Nie ponosi się odpowiedzialności za szkody powstałe w wyniku wykorzystania części niedostarczonych przez Buderus.

## ▲ Niebezpieczeństwo przez materiały wybuchowe i łatwopalne

- Prace na elementach instalacji gazowej mogą być wykonywane wyłącznie przez uprawnione firmy instalacyjne.
- Nie stosować i nie składować materiałów lub cieczy łatwopalnych (papier, rozcieńczalniki, farby, itp.) w pobliżu kotła grzewczego.

## \land Niebezpieczeństwo zaczadzenia

Niewystarczający dopływ powietrza może powodować uwalnianie się niebezpiecznych spalin.

- Zwracać uwagę, aby nie zmniejszać i nie zamykać otworów wentylacji nawiewnej i wywiewnej.
- Jeżeli wada nie zostanie niezwłocznie usunięta, użytkowanie kotła jest niedozwolone.
- Jeżeli w pomieszczeniu zainstalowania zaczną wydobywać się spaliny, przewietrzyć pomieszczenie, a w razie potrzeby wezwać straż pożarną.
- Należy pisemnie zwrócić uwagę użytkownikowi na to niedociągnięcie i wynikające z niego niebezpieczeństwo.

## ▲ Niebezpieczeństwo w przypadku szkód wyrządzonych przez wodę

- W przypadku realnego zagrożenia powodzią należy w porę zabezpieczyć urządzenie przed przedostaniem się wody od strony paliwowej i odłączyć je od zasilania elektrycznego.
- Nie używać urządzenia, jeśli którakolwiek część znajdowała się pod wodą.
- Należy niezwłocznie skontaktować się z wykwalifikowanym specjalistą serwisowym, który sprawdzi urządzenie i wymieni elementy systemu regulacji i instalacji gazowej, które zostały zalane wodą.

# A Powietrze do spalania/powietrze w pomieszczeniu

Powietrze znajdujące się w pomieszczeniu zainstalowania nie może zawierać substancji palnych bądź agresywnych chemicznie.

- Nie stosować ani nie składować substancji powodujących korozję (rozpuszczalników, klejów, środków czyszczących zawierających chlor itp.) w pobliżu źródła ciepła.
- ▶ Nie dopuszczać do silnego zapylenia.

## \Lambda Uszkodzenia spowodowane błędami obsługi

Niewłaściwa obsługa może doprowadzić do odniesienia obrażeń przez ludzi i/lub szkód materialnych.

- Zadbać o to, aby dzieci bez nadzoru nie obsługiwały urządzenia lub się nim nie bawiły.
- Zapewnić, aby dostęp do urządzenia miały tylko osoby, które są w stanie właściwie je obsługiwać.

## \land Dalsze ważne wskazówki

- Gdy nastąpi przegrzanie lub dopływ gazu nie zostanie odcięty, w żadnym wypadku nie wolno wyłączać ani odcinać zasilania elektrycznego pompy. Zamiast tego należy przerwać dopływ gazu w innym miejscu, poza instalacją ogrzewczą.
- Układ spalinowy należy kontrolować raz w roku. Należy wówczas zlecić wymianę wszystkich części z oznakami uszkodzeń spowodowanych korozją lub innymi przyczynami.
- Kocioł grzewczy wymaga konserwacji raz na rok przez wykwalifikowany zakład usługowy. Przegląd musi obejmować palnik główny, cały układ odprowadzania spalin i dopływu powietrza oraz otwory wentylacyjne lub otwory dopływu powietrza. Należy przy tym wymienić wszystkie części z oznakami uszkodzeń spowodowanych korozją lub innymi przyczynami.

## 2 Informacje o produkcie

Aby eksploatacja instalacji ogrzewczej była bezpieczna, ekonomiczna i ekologiczna. zaleca się ścisłe przestrzeganie zasad bezpieczeństwa podanych w niniejszej instrukcji obsługi.

Niniejsza instrukcja zawiera informacje dla użytkowników instalacji ogrzewczej dotyczące użytkowania i obsługi kotła grzewczego.

#### 2.1 Deklaracja zgodności

Konstrukcja i charakterystyka robocza tego produktu spełniają wymagania dyrektyw europejskich i uzupełniających przepisów krajowych. Zgodność potwierdzono oznakowaniem CE.

Deklarację zgodności produktu można w każdej chwili otrzymać. W tym celu wystarczy napisać na adres podany na tylnej okładce niniejszej instrukcji.

#### 2.2 Dane produktu dotyczące zużycia energii

Następujące dane produktu odpowiadają wymogom rozporządzeń UE nr 811/2013, 812/2013, 813/2013 i 814/2013 w ramach uzupełnienia dyrektywy 2010/30 UE.

| Wersja prawa                                                                                     |                    |               | 8732907690 | 8732907691 | 8732907692 | 8732907693 | 8732907694 | 8732907695 |
|--------------------------------------------------------------------------------------------------|--------------------|---------------|------------|------------|------------|------------|------------|------------|
| Wersja lewa                                                                                      | 8732908033         | 8732908034    | 8732908035 | 8732908036 | 8732908037 | 8732908038 |            |            |
| Dane produktu                                                                                    | Symbol             | Jednost<br>ka |            |            |            |            |            |            |
| Typ produktu                                                                                     | -                  | -             | KB372-75   | KB372-100  | KB372-150  | KB372-200  | KB372-250  | KB372-300  |
| Kocioł grzewczy kondensacyjny                                                                    | _                  | -             | Tak        | Tak        | Tak        | Tak        | Tak        | Tak        |
| Znamionowa moc cieplna                                                                           | P <sub>rated</sub> | kW            | 69         | 93         | 140        | 186        | 233        | 280        |
| Użytkowa moc cieplna                                                                             |                    |               |            |            |            |            |            |            |
| przy znamionowej mocy<br>cieplnej i w trybie<br>wysokotemperaturowym <sup>1)</sup>               | P <sub>4</sub>     | kW            | 69,4       | 93,0       | 139,8      | 186,2      | 233,1      | 280,0      |
| w przypadku 30 %<br>znamionowej mocy cieplnej i<br>w trybie<br>niskotemperaturowym <sup>2)</sup> | P <sub>1</sub>     | kW            | 23,1       | 31,0       | 46,5       | 62,1       | 77,7       | 93,0       |
| Sprawność urządzenia                                                                             |                    |               |            |            |            |            |            |            |
| przy znamionowej mocy<br>cieplnej i w trybie<br>wysokotemperaturowym <sup>1)</sup>               | $\eta_4$           | %             | 88,3       | 88,1       | 88,1       | 88,3       | 88,2       | 88,3       |
| w przypadku 30 %<br>znamionowej mocy cieplnej i<br>w trybie<br>niskotemperaturowym <sup>2)</sup> | η1                 | %             | 97,8       | 98,0       | 97,7       | 98,1       | 98,0       | 97,7       |
| Zużycie energii elektrycznej na potrzeby własne                                                  |                    |               |            |            |            |            |            |            |
| przy pełnym obciążeniu                                                                           | el <sub>max</sub>  | kW            | 0,083      | 0,156      | 0,250      | 0,234      | 0,298      | 0,336      |
| przy częściowym obciążeniu                                                                       | el <sub>min</sub>  | kW            | 0,028      | 0,032      | 0,046      | 0,048      | 0,049      | 0,057      |
| w trybie czuwania                                                                                | P <sub>SB</sub>    | kW            | 0,009      | 0,009      | 0,009      | 0,009      | 0,009      | 0,009      |
| Inne parametry                                                                                   |                    |               |            |            |            |            |            |            |
| Straty ciepła w trybie czuwania                                                                  | P <sub>stby</sub>  | kW            | 0,161      | 0,161      | 0,183      | 0,247      | 0,261      | 0,298      |
| Pobór mocy palnika<br>zapłonowego                                                                | P <sub>ign</sub>   | kW            | -          | -          | -          | -          | -          | -          |
| Emisja tlenków azotu                                                                             | NOx                | mg/kWh        | 41         | 49         | 34         | 36         | 32         | 36         |

1) Tryb wysokotemperaturowy oznacza temperaturę powrotu wynoszącą 60 °C na wejściu urządzenia grzewczego i temperaturę zasilania równą 80 °C na wyjściu urządzenia grzewczego.

2) Tryb niskotemperaturowy oznacza temperaturę powrotu (na wejściu do urządzenia grzewczego) 30 °C dla kotła kondensacyjnego, 37 °C dla kotła niskotemperaturowego i 50 °C dla innych urządzeń grzewczych

Tab. 2 Dane produktu dotyczące zużycia energii

## 2.3 Jakość wody (woda do napełniania i uzupełniania)

 Wskazówki dotyczące jakości wody są podane w dołączonej książce eksploatacji "Wymagania w zakresie jakości wody dla aluminiowych urządzeń grzewczych".

## i

Jako wody do napełniania i uzupełniania **nie** należy stosować wody zmiękczonej.

#### 2.4 Przegląd produktu

KB372 to gazowy kocioł kondensacyjny z aluminiowym wymiennikiem ciepła.

#### 2.4.1 Opis produktu

Główne elementy składowe kotła grzewczego Logano plus KB372 to:

- regulator
- blok kotła
- rama kotła z obudową
- palnik gazowy

Sterownik nadzoruje i steruje wszystkimi podzespołami elektrycznymi kotła grzewczego.

Blok kotła przekazuje wodzie grzewczej ciepło wytworzone przez palnik. Izolacja termiczna redukuje straty ciepła wynikające z promieniowania cieplnego i strat na podtrzymanie gotowości kotła.

Regulator umożliwia podstawową obsługę instalacji ogrzewczej. W tym celu udostępnia on między innymi następujące funkcje:

- załączenie/wyłączanie instalacji ogrzewczej
- zadanie temperatury ciepłej wody i maksymalnej temperatury kotła w trybie grzewczym
- wskazanie statusu

# i

Kocioł grzewczy można obsługiwać za pomocą regulatora Logamatic 5313 lub Logamatic MC110.

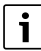

Liczne dodatkowe funkcje komfortowej regulacji oraz informacje na temat ustawień instalacji grzewczej są podane w odpowiedniej dokumentacji technicznej zainstalowanego regulatora.

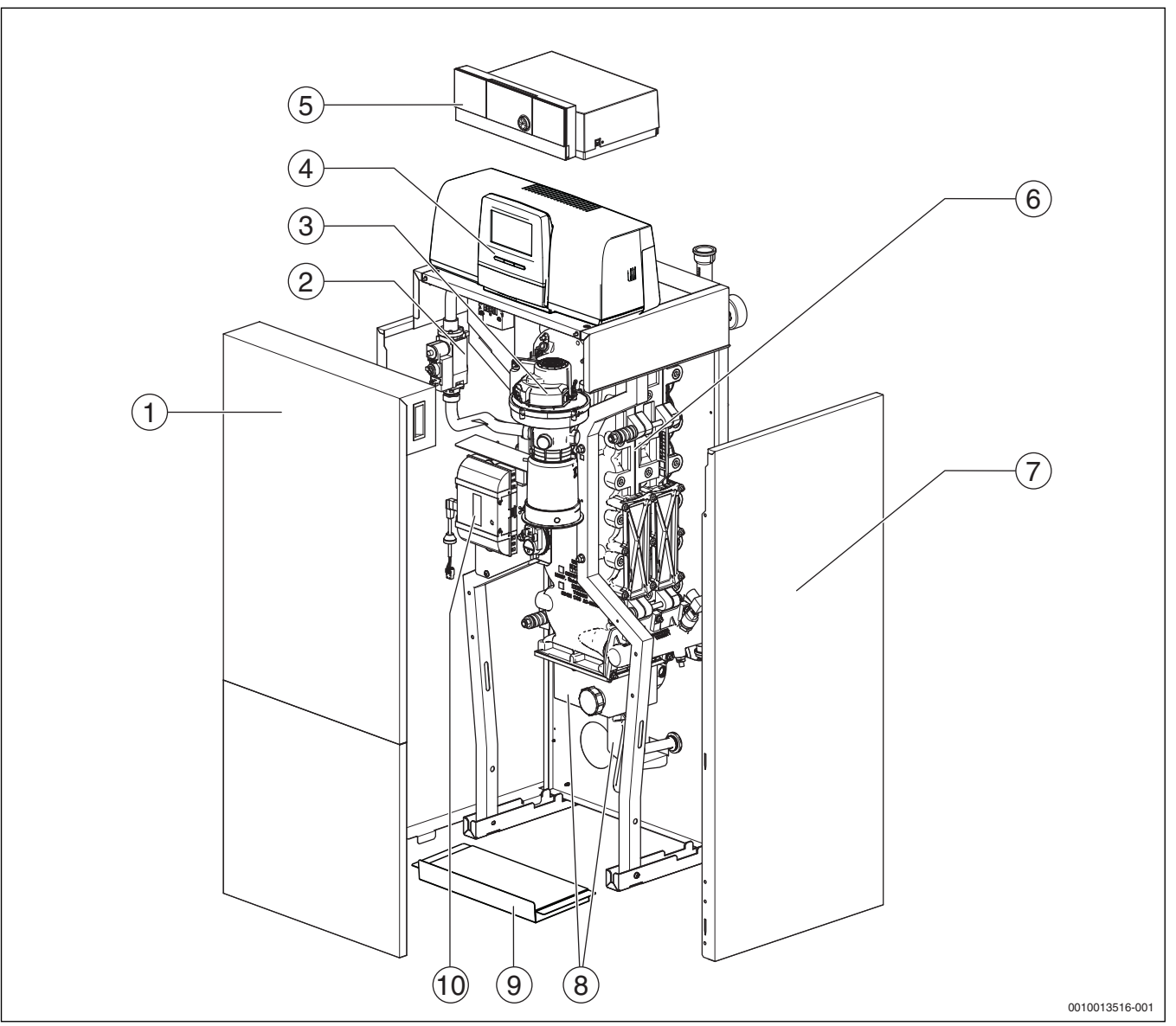

Rys. 1 Logano plus KB372, 75...100 kW - główne elementy (pokazano: wersja prawa; pokrywa czyszczenia oraz zasilanie i powrót są umieszczone z prawej strony)

- [1] Ściana przednia kotła (2-częściowa)
- [2] Armatura gazowa
- [3] Palnik gazowy z rurą palnika
- [4] Sterownik regulacyjny Logamatic 5313 (opcjonalny)
- [5] Sterownik regulacyjny Logamatic MC110 (opcja)
- [6] Blok kotła z izolacją termiczną
- [7] Obudowa kotła
- [8] Wanna kondensatu i syfon
- [9] Blacha denna
- [10] Automat palnikowy

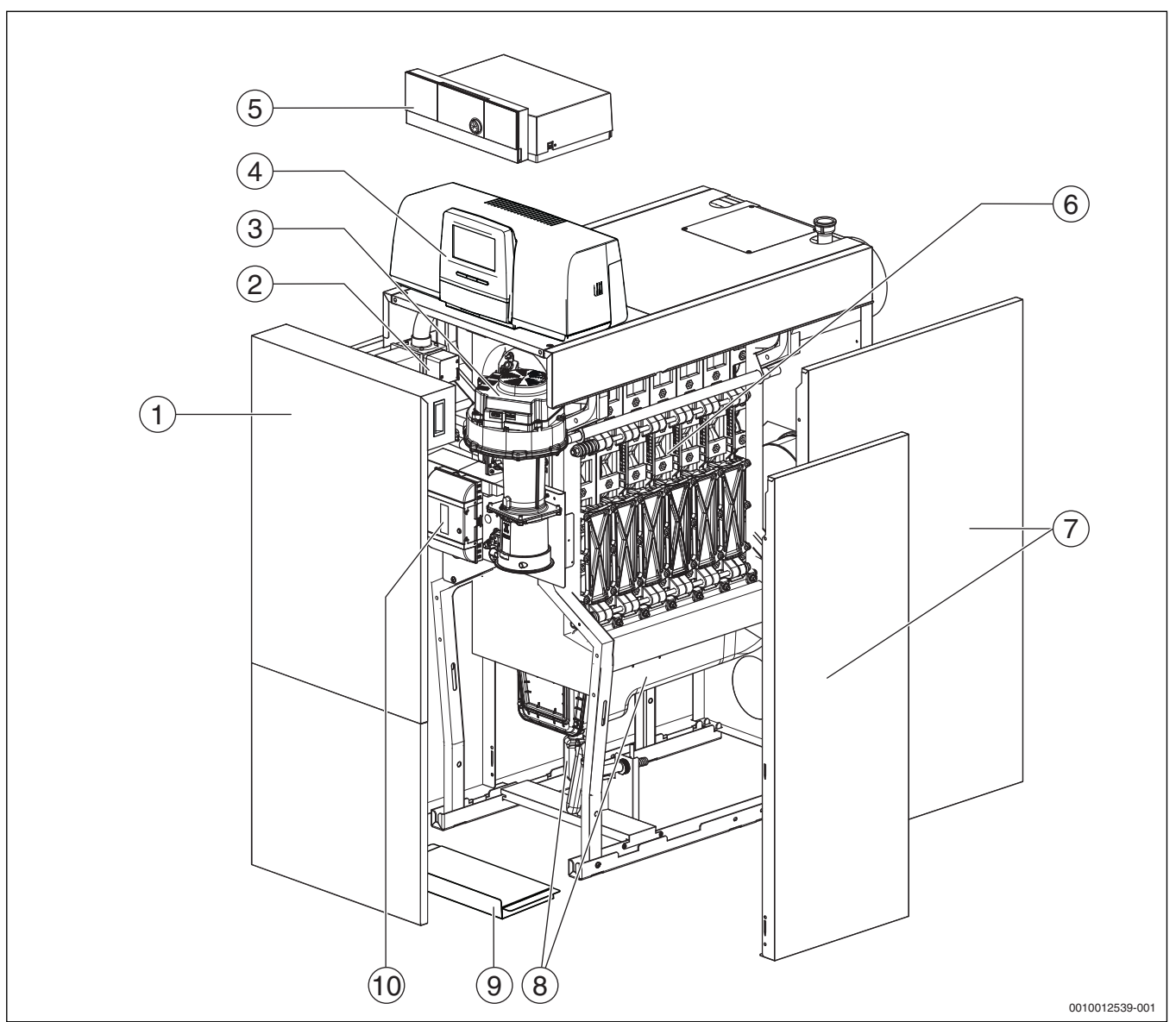

Rys. 2 Logano plus KB372, 150...300 kW - główne elementy (pokazano: wersja prawa; pokrywa czyszczenia oraz zasilanie i powrót są umieszczone z prawej strony)

- [1] Ściana przednia kotła (2-częściowa)
- [2] Armatura gazowa
- [3] Palnik gazowy z rurą palnika
- [4] Sterownik regulacyjny Logamatic 5313 (opcjonalny)
- [5] Sterownik regulacyjny Logamatic MC110 (opcja)
- [6] Blok kotła z izolacją termiczną
- [7] Obudowa kotła
- [8] Wanna kondensatu i syfon
- [9] Blacha denna
- [10] Automat palnikowy

# i

Przedstawione zostały kotły w wersji prawej. Pokrywa czyszczenia oraz zasilanie i powrót są w tym wypadku umieszczone z prawej strony. W przypadku wersji lewej pokrywa czyszczenia oraz zasilanie i powrót są umieszczone z lewej strony.

# 2.4.2 Obsługa i kontrola instalacji ogrzewczej za pomocą aplikacji lub portalu internetowego

W połączeniu z danym regulatorem dysponujemy kompleksową ofertą produktów do monitorowania, diagnostyki i sterowania kotłem grzewczym przy użyciu mobilnych urządzeń końcowych, komputera PC lub tabletu.

## 3 Opis produktu dla opcjonalnych regulatorów

## 3.1 Opis produktu dla opcjonalnych regulatorów

Urządzenie Logano plus KB372 jest wyposażone w regulator określony w zamówieniu.

Poniżej znajduje się krótki opis opcjonalnych sterowników regulacyjnych. Dodatkowe funkcje komfortowej regulacji oraz informacje na temat ustawień instalacji grzewczej są podane w odpowiedniej dokumentacji technicznej zainstalowanego regulatora.

## 3.2 Załączenie kotła grzewczego sterownikiem

 Przy przekazywaniu regulatora do użytkowania należy stosować się do odpowiedniej dokumentacji technicznej regulatora.

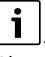

Aby zapobiec częstemu przełączaniu palnika i zapewnić efektywną pracę, należy ustawić możliwie niską krzywą ogrzewczą.

## 4 Sterownik Logamatic RMC110

#### 4.1 Opis produktu – regulator MC110

i

Poniżej został przykładowo opisany regulator z modułem obsługowym Logamatic RC310.

 Więcej informacji znajduje się w dokumentacji technicznej zainstalowanego modułu obsługowego oraz urządzenia grzewczego.

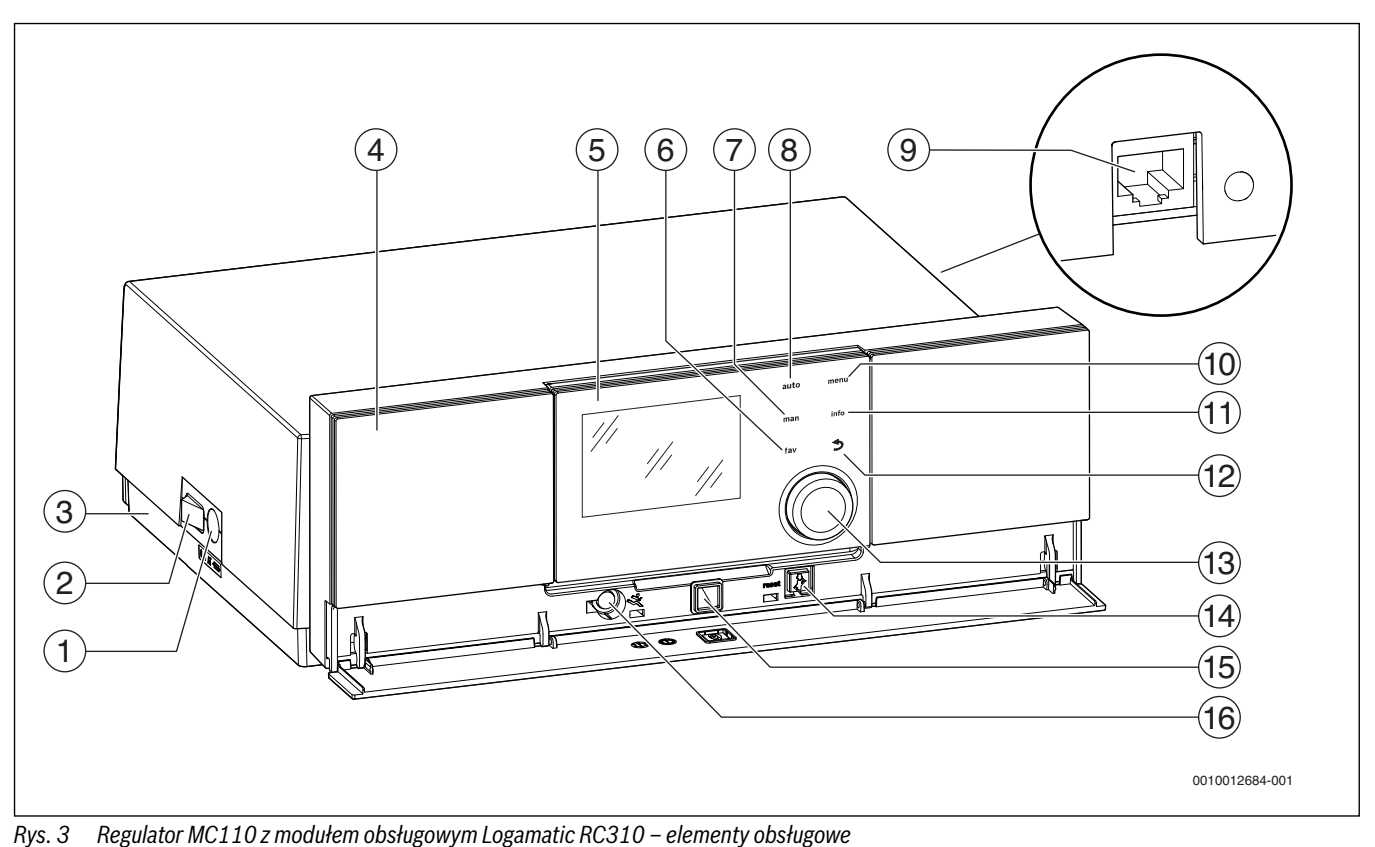

is. 5 Regulator MC1102 modulem obsidgowym Logamatic NC510 – 6

- [1] Bezpiecznik urządzenia 6,3 A
- [2] Wyłącznik główny
- [3] Etykieta z danymi IP (tylko w przypadku regulatorów IP-Inside)
- [4] Panel obsługi
- [5] Moduł obsługowy Logamatic RC310
- [6] Przycisk **fav** (funkcja Ulubione)
- [7] Przycisk **man** (tryb ręczny)
- [8] Przycisk auto (tryb automatyczny)
- [9] Przyłącze sieciowe (RJ45, tylko w regulatorach IP-Inside)
- [10] Przycisk **menu** (wywołanie menu)
- [11] Przycisk info (menu informacyjne i pomoc)
- [12] Przycisk 숙 (przycisk Wstecz)
- [13] Pokrętło nastawcze
- [14] Przycisk 🖬 : reset i tryb awaryjny
- [15] Wskaźnik LED statusu
- [16] Wejście na kluczyk serwisowy (tylko dla instalatora)

Regulator MC110 to bazowa jednostka obsługowa stojącego kotła grzewczego. Umożliwia on między innymi następujące funkcje:

- wskazania stanu dla trybów pracy kotła i palnika
- reset usterek blokujących trwale
- aktywacja/dezaktywacja trybu awaryjnego (tryb ręczny)

Szereg dodatkowych funkcji umożliwiających komfortową regulację instalacji ogrzewczej zapewnia moduł obsługowy Logamatic RC310 lub dostarczane osobno moduły RC200 i Logamatic RC100.

Za pomocą regulatora MC110 podłączane jest elektrycznie urządzenie grzewcze. Ponadto w regulatorze można zamontować sterownik bazowy BC30 E lub moduł obsługowy Logamatic RC310 oraz 2 moduły funkcyjne.

Moduł obsługowy jest z reguły wpięty do MC110.

### 4.2 Przegląd elementów obsługowych i symboli

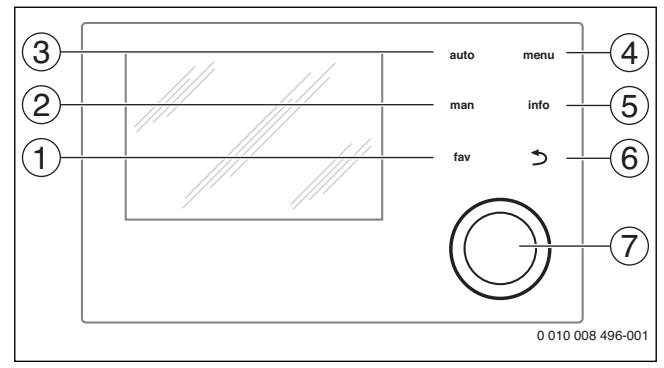

Rys. 4 Elementy obsługi

- [1] Przycisk **fav**: ulubione funkcje (krótkie naciśnięcie) i menu Ulubione (długie naciśnięcie)
- [2] Przycisk **man**: tryb ręczny (krótkie naciśnięcie) i tymczasowy tryb ręczny (długie naciśnięcie)
- [3] Przycisk auto: tryb automatyczny z programem czasowym
- [4] Przycisk **menu**: otwieranie menu głównego (krótkie naciśnięcie)
- [5] Przycisk **info**: otwieranie menu informacyjnego lub więcej informacji o aktualnym wyborze
- [6] Przycisk : wywoływanie nadrzędnego menu lub anulowanie wartości (krótkie naciśnięcie), powrót do wskazania standardowego (długie naciśnięcie)
- [7] Pokrętło nastawcze: wybór (obrót) i potwierdzenie (naciśnięcie)

# i

Jeśli podświetlenie wyświetlacza jest wyłączone, pierwsze naciśnięcie pokrętła nastawczego powoduje jedynie włączenie podświetlenia. Przy obróceniu pokrętła nastawczego i naciśnięciu innego elementu obsługowego dodatkowo do opisanego działania włączane jest podświetlenie. Zawarte w niniejszej instrukcji opisy czynności związanych z obsługą zakładają, że podświetlenie jest włączone. Jeżeli nie zostanie naciśnięty żaden element obsługowy, podświetlenie wyłącza się automatycznie (na wskazaniu standardowym po ok. 30 s, w menu po 30 min., w przypadku usterki po 24 godz).

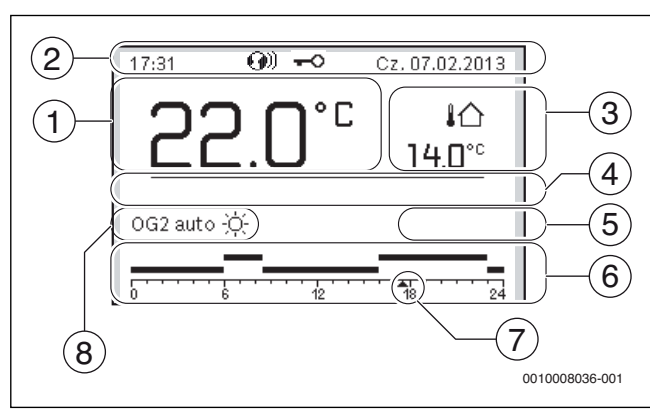

Rys. 5 Symbole wskazania standardowego (przykład)

i

Ekran standardowy odnosi się wyłącznie do wskazywanego obiegu grzewczego. Jeżeli na ekranie standardowym naciśnięty zostanie przycisk **man**, przycisk **auto** lub zmieniona zostanie temperatura zadana w pomieszczeniu, to operacje te będą miały wpływ tylko na wskazywany obieg grzewczy.

| Poz. | Symbol            | Objaśnienie                                                                                       |
|------|-------------------|---------------------------------------------------------------------------------------------------|
| 1    | 22.0°°            | Wskazanie wartości (wskazanie aktualnej temperatury):                                             |
|      |                   | <ul> <li>temperatura w pomieszczeniu<br/>w przypadku instalacji na ścianie</li> </ul>             |
|      |                   | <ul> <li>temperatura urządzenia grzewczego</li> </ul>                                             |
|      |                   | w przypadku instalacji na urządzeniu                                                              |
| 0    |                   | grzewczym.                                                                                        |
| 2    | -                 | wiersz informacji: wskazanie godziny, dnia<br>tygodnia i daty                                     |
|      | <b>()</b> )       | Wiersz informacji: Moduł komunikacyjny jest                                                       |
|      |                   | z serwerem producenta jest aktywne.                                                               |
|      | <del>-</del> 0    | Wiersz informacji: Blokada przycisków jest<br>aktywna (przytrzymać wciśnięte przycisk <b>auto</b> |
|      |                   | i pokrętło nastawcze, aby włączyć lub                                                             |
| 2    |                   | wyłączyć blokadę przycisków).                                                                     |
| 3    | ₽                 | (wskazanie dodatkowej temperatury):                                                               |
|      | 3.0 <sup>°c</sup> | temperatury zewnętrznej, temperatury                                                              |
|      |                   | kolektora słonecznego lub systemu                                                                 |
| 4    | -                 | Informacja tekstowa: Na przykład nazwa                                                            |
|      |                   | aktualnie wyświetlanej temperatury                                                                |
|      |                   | $(\rightarrow$ rys. 5, [1]); dla temperatury                                                      |
|      |                   | Gdy wystepuje usterka, aż do momentu jej                                                          |
|      |                   | usunięcia wyświetlana jest informacja.                                                            |
| 5    | *                 | Infografika: Pompa solarna pracuje.                                                               |
|      | <b>-</b>          | Infografika: Przygotowanie c.w.u. jest aktywne                                                    |
|      | ≍                 | Infografika: Przygotowanie c.w.u. zostało<br>wyłączone                                            |
|      | ۵                 | Infografika: Palnik jest załączony (płomień)                                                      |
|      | B                 | Infografika: Urządzenie grzewcze jest<br>zablokowane (np. przez alternatywne                      |
| 6    |                   | urzączenie grzewcze).<br>Program czasowy: Graficzna prezentacja                                   |
| U    | - <u>,</u>        | aktywnego programu czasowego dla                                                                  |
|      | 12                | wyświetlanego obiegu grzewczego. Wysokość<br>belki przedstawia w przybliżeniu żądaną              |
|      |                   | temperaturę w pomieszczeniu                                                                       |
| 7    |                   | w poszczegomych odcinkach czasu.<br>Znacznik czasu 🔺 wskazuje w programie                         |
|      | 13                | czasowym w krokach co 15 minut                                                                    |
|      |                   | (= ;podziałka skali czasu) aktualny czas<br>zegarowy.                                             |
| 8    | auto              | Tryb pracy: tryb automatyczny jest aktywny                                                        |
|      |                   | (zgodnie z programem czasowym) z obiegiem grzewczym.                                              |
|      | OG2 auto          | Tryb pracy: tryb automatyczny jest aktywny                                                        |
|      |                   | (zgodnie z programem czasowym) dla<br>wyświetlanego obiegu grzewczego                             |
|      | *                 | Tryb pracy: tryb grzania jest aktywny.                                                            |
|      | Ĩ                 | Tryb pracy: tryb obniżenia jest aktywny.                                                          |
| 8    | Lato (wył.)       | Tryb pracy: aktywny tryb letni (ogrzewanie                                                        |
|      |                   | wył., przygotowanie c.w.u. wł.) z jednym                                                          |
|      | OG2 Lato          | oblegiem grzewczym<br>Tryb pracy, aktywny tryb latni (ogrzewonie                                  |
|      | (wył.)            | wył., przygotowanie c.w.u. wł.) dla                                                               |
|      |                   | wyświetlanego obiegu grzewczego.                                                                  |

| Poz. | Symbol                     | Objaśnienie                                                                                                |
|------|----------------------------|----------------------------------------------------------------------------------------------------|
| 8    | ręczny                     | Tryb pracy: tryb ręczny jest aktywny; z jednym obiegiem grzewczym.                                         |
|      | OG2 ręczny                 | Tryb pracy: tryb ręczny jest aktywny; dla wyświetlanego obiegu grzewczego.                                 |
| 8    | Urlop do<br>31.12.2099     | Tryb pracy: tryb urlopowy jest aktywny;<br>z jednym obiegiem grzewczym.                                    |
|      | OG2 Urlop do<br>31.12.2099 | Tryb pracy: tryb urlopowy jest aktywny; dla<br>wyświetlanego obiegu grzewczego i ew. dla<br>systemu c.w.u. |
| 8    | R                          | Tryb pracy: ogrzewanie wyłączone (wszystkie obiegi grzewcze)                                               |
|      | ¥                          | Tryb pracy: tryb kominiarza aktywny                                                                        |
|      |                            | Tryb pracy: tryb awaryjny aktywny                                                                          |
|      | E                          | Tryb pracy: Zewnętrzne żądanie ciepła                                                                      |

Elementy obsługi regulatora i modułu obsługowego

5.1

## 4.3 Załączenie kotła grzewczego

Załączyć kocioł grzewczy wyłącznikiem głównym [1].
 Wyświetlacz świeci się i wskazuje po krótkim czasie temperaturę kotła.

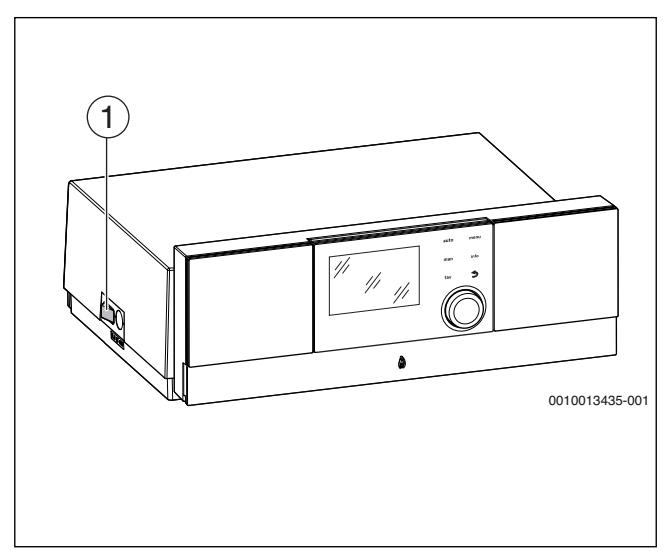

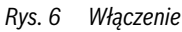

[1] Wyłącznik główny

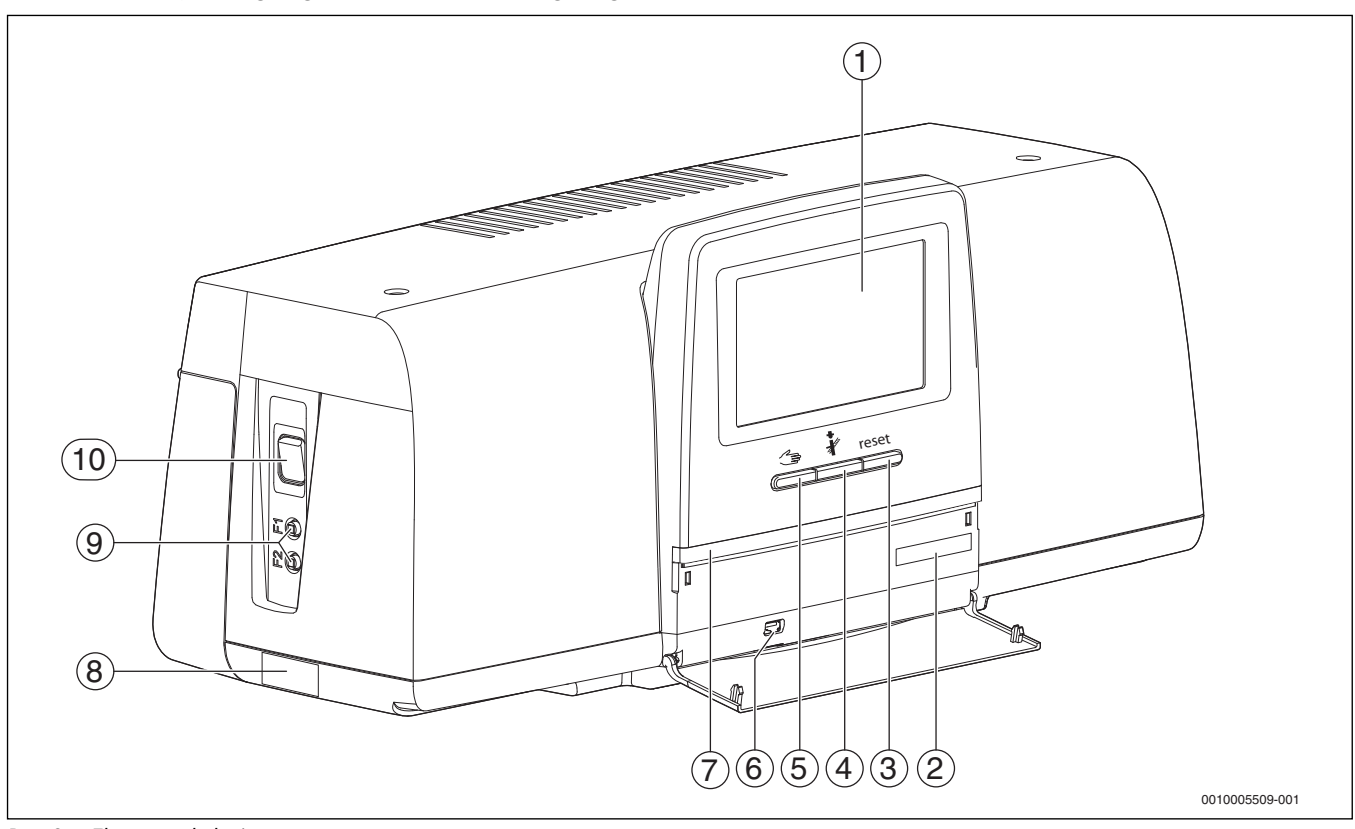

#### Rys. 8 Elementy obsługi

- [1] Wyświetlacz dotykowy
- [2] Kod aktywacyjny (kod rejestracji)
- [3] Przycisk Reset (np. STB, SAFe)
- [4] Przycisk kominiarza (dla testu spalin)
- [5] Przycisk trybu ręcznego
- [6] Złącze USB (np. do celów serwisowych)
- [7] Wskaźnik stanu LED
- [8] Tabliczka znamionowa
- [9] Wyłącznik nadmiarowo-prądowy F1, F2
- [10] Przełącznik zał./wył.

Tab. 3 Symbole na wyświetlaczu

## 5.2 Przyciski funkcyjne i status instalacji

#### Przyciski funkcyjne

Przyciski funkcyjne umożliwiają, co następuje:

- Tryb ręczny 🖽
- Test spalin 🗼
- Reset (np. STB, SAFe) reset

#### Status instalacji, status funkcji, status elementów

Status instalacji, funkcji i elementów instalacji jest wskazywany za pomocą wskaźnika statusu funkcji ( $\rightarrow$  rys. 10, [1], str. 14), wskaźnika statusu elementów instalacji ( $\rightarrow$  rys. 10, [15], str. 14) i wskaźnika statusu LED ( $\rightarrow$  rys. 8, [7], str. 12):

- Niebieski = instalacja w trybie automatycznym
- Żółty = instalacja w trybie ręcznym, Test spalin, Wskazanie serwisowe lub Usterka blokująca czasowo SAFe
- Żółty błyskający = Parowanie regulatorów
- · Czerwony = Usterka

#### 5.2.1 Przycisk Reset

Przez naciśnięcie przycisku reset następuje odblokowanie usterki powodującej blokadę i zresetowanie funkcji (np. po zadziałaniu ogranicznika STB lub w celu zresetowania SAFe).

Aby odblokować funkcję:

Przycisk reset nacisnąć i przytrzymać przez 2 sekundy.

#### 5.2.2 Przycisk kominiarza (test spalin)

## OSTRZEŻENIE:

#### Niebezpieczeństwo oparzenia gorącą wodą!

Jeżeli temperatura zadana zostanie ustawiona na wartość > 60 °C, istnieje niebezpieczeństwo oparzenia.

▶ Nie odkręcać ciepłej wody bez zmieszania z wodą zimną.

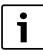

W celu przeprowadzenia testu spalin:

 Przestrzegać krajowych wymagań w zakresie ograniczenia strat spalin z instalacji grzewczej.

Test spalin jest włączany w razie potrzeby w urządzeniu grzewczym (→ dokumentacja techniczna urządzenia grzewczego) lub w regulatorze.

- Zadbać o odbiór ciepła w układzie grzewczym.
- W ustawieniu podstawowym przycisk i nacisnąć i przytrzymać przez kilka sekund.

Test spalin rozpoczyna się od razu.

Na wyświetlaczu wskazywane są parametry, przy użyciu których mają być zrealizowane warunki testu spalin.

- Ustawić parametry (np. modulacja).
- Nacisnąć Zapisz.

Urządzenie grzewcze jest rozgrzewane do ustawionej mocy.

# i

Jeśli podczas ustawiania określony parametr (np. minimalna moc kotła) nie zostanie osiągnięty lub zostanie przekroczony, pojawi się komunikat ostrzegawczy, który należy potwierdzić. Wartość parametru pozostaje niezmieniona.

Aby wyjść z widoku:

nacisnąć Anuluj.

Test spalin działa dalej.

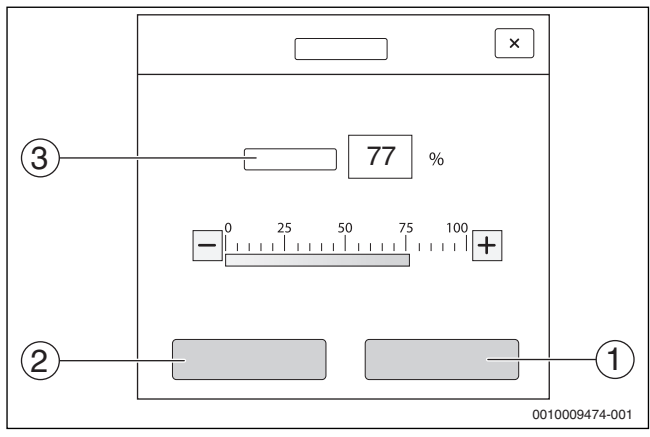

Rys. 9 Test spalin

[1] Zapisz

[2] Anuluj

[3] Modulacja

Podczas testu spalin wskaźnik statusu LED ( $\rightarrow$  rys. 8, [7], str. 12) świeci się na żółto i jest sygnalizowany przez wielokrotnie pojawiające się dodatkowe okno.

Aby zakończyć test spalin:

Przycisk i nacisnąć ponownie.

Jeśli test spalin nie zostanie zakończony ręcznie, kończy się on automatycznie po upływie 30 minut.

#### 5.2.3 Przycisk Tryb ręczny, tryb awaryjny

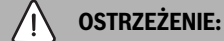

Niebezpieczeństwo oparzenia gorącą wodą!

Jeżeli temperatura zadana zostanie ustawiona na wartość > 60 °C, istnieje niebezpieczeństwo oparzenia.

Nie odkręcać ciepłej wody bez zmieszania z wodą zimną.

#### Przycisk trybu ręcznego

Przez naciśnięcie przycisku Szapewniany jest **tryb ręczny**, gdy np. nastąpi uszkodzenie modułu obsługi lub pojawi się usterka wewnętrznej komunikacji regulatora. Urządzenie grzewcze grzeje nieprzerwanie, nie obniżając temperatury kotła wynoszącej 60 °C. Pompy i zawory mieszające obwodów grzewczych, przygotowanie c.w.u. prze moduł centralny oraz moduły funkcji działają w dalszym ciągu normalnie. Wskaźnik stanu LED świeci się na żółto.

#### Tryb ręczny

W trybie **ręcznym** możliwe jest ustawienie i dostosowywanie każdej funkcji oddzielnie.

Stosować się do instrukcji obsługi regulatora.

#### Tryb awaryjny

**Tryb awaryjny** jest uaktywniany automatycznie, gdy moduł obsługi jest uszkodzony lub komunikacja regulatora przez wewnętrzną magistralę jest przerwana.

W **trybie awaryjnym** urządzenie grzewcze grzeje nieprzerwanie, nie obniżając temperatury kotła wynoszącej 60 °C. Wszystkie podłączone do modułu centralnego pompy (pompa obwodu kotła, pompa obwodu grzewczego 00, pompa c.w.u. i pompa obiegowa) są włączone.

Element regulacyjny SR nie ma zasilania i jeśli zachodzi potrzeba, trzeba ustawiać go ręcznie. Zainstalowane moduły funkcyjne nie mogą być sterowane przez moduł obsługi BCT531 i pozostają niedziałające.

W trybie awaryjnym wskaźnik statusu LED świeci się na czerwono.

### 5.3 Elementy obsługi i wskazań wyświetlacza dotykowego

Wyświetlanie punktów menu i możliwość ich wyboru zależy od podłączonych modułów i dokonanych ustawień.

Wyświetlacz dotykowy pozwala wywoływać następujące widoki:

- Urządzenia grzewcze w systemie
- Urządzenia grzewcze i rozdzielacze ciepła w systemie
- Dane monitoringu

i

• Parametry ustawień przekazywania do użytkowania i optymalizacji instalacji. Parametry te są zabezpieczone kodem klucza.

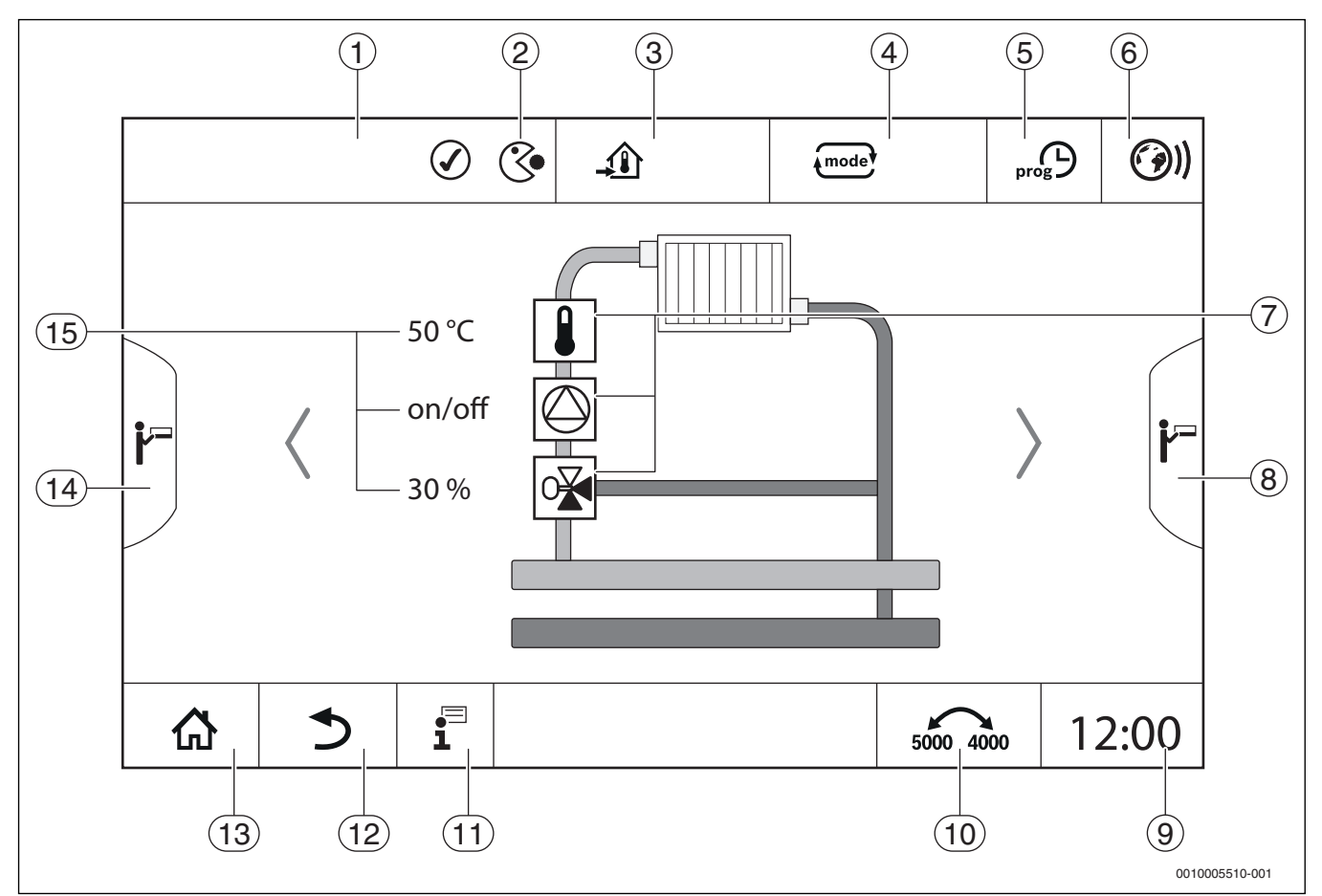

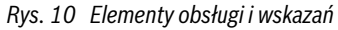

- [1] Wskazanie systemu, systemu częściowego lub funkcji
- [2] Wskazanie statusu aktywnego poziomu menu
- [3] Wskazanie ustawionej temperatury (zadanej)
- [4] Wskaźnik ustawionego trybu pracy
- [5] Wskaźnik ustawionego programu czasowego
- [6] Wskaźnik połączenia z Internetem
- [7] Wskazanie elementów instalacji
- [8] Rozszerzone funkcje obwodu grzewczego, c.w.u.
- [9] Wskazanie czasu zegarowego
- [10] Pole przełączania widoku na wyświetlaczu
- [11] Menu informacyjne
- [12] Pole umożliwiające powrót do poprzedniego poziomu/okna
- [13] Pole umożliwiające powrót do widoku ogólnego systemu
- [14] Rozszerzone funkcje urządzenia grzewczego
- [15] Wskazanie statusu elementów instalacji

Lista i objaśnienie zastosowanych symboli znajduje się na

→ rys. 8 na str. 12.

## 5.4 Obsługa

#### 5.4.1 Zasada obsługi

Wskazania i obsługa są podzielone na wiele poziomów menu. Dostęp do nich odbywa się poprzez dotknięcie odpowiedniego symbolu. Niektóre poziomy menu są dostępne tylko dla specjalistów. Jeśli w wybranym menu z prawej lub lewej strony zostanie wyświetlona strzałka (→ rys. 10, str. 14), pojawiają się kolejne punkty menu. W poszczególnych oknach można zobaczyć dany stan instalacji, części instalacji, funkcji lub elementu instalacji.

Dodatkowe informacje:

- Struktura menu → rozdział 3.1, od str. 9
- Funkcje → rozdział 3.1, od str. 9
- Objaśnienie symboli i przycisków → rozdział 3.1, od str. 9

Poruszanie się po poziomach menu oraz obsługa funkcji odbywa się poprzez dotykanie i przesuwanie palcem po ekranie dotykowym.

Aby powrócić do poprzedniego poziomu/okna:

Symbol 5 dotknąć.

#### 5.4.2 Włączanie i odblokowanie regulatora

► Włączyć sterownik regulacyjny wyłącznikiem głównym (→ rys. 8, [10], str. 12).

Po zainicjalizowaniu regulatora, lub gdy wyświetlacz przez jakiś czas nie jest używany, pojawia się wskazanie standardowe.

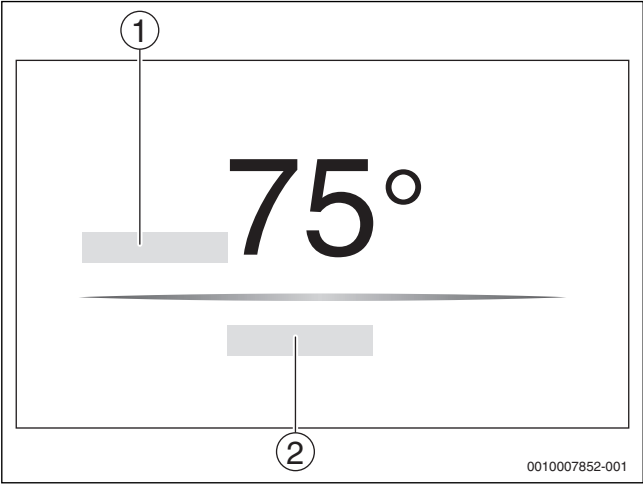

Rys. 11 Wskazanie standardowe

#### [1] Temperatura kotła

[2] Dalej do przeglądu

We wskazaniu standardowym wyświetlana jest temperatura kotła, a wyświetlacz jest zablokowany. Aby zmniejszyć pobór prądu przez regulator, wyświetlacz po kilku minutach przechodzi w tryb spoczynkowy. Wyświetlacz staje się wówczas ciemniejszy.

Aby uaktywnić wyświetlacz:

dotknąć wyświetlacza.

Aby odblokować wyświetlacz:

- Nacisnąć Dalej do przeglądu.
  - Po odblokowaniu na krótko pojawia się nazwa systemu serii regulatorów. Następnie wyświetlana jest strona początkowa z widokiem instalacji.

Aby wyświetlić widok ogólny systemu:

dotknąć wyświetlacza.

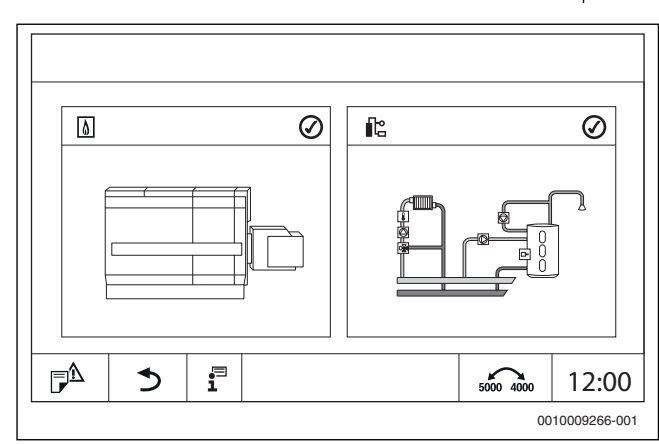

Rys. 12 Widok ogólny systemu

#### 5.4.3 Ekran blokady

Zabezpieczenie głównego menu przed nieautoryzowanym dostępem umożliwia 4-cyfrowe hasło. Ustanowić i usunąć blokadę może wyłącznie serwis.

Jeśli ekran nie będzie dotykany przez dłuższy czas, główne menu zostanie zablokowane. Po ponownym dotknięciu wyświetlacza pojawi się pytanie o hasło.

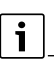

W przypadku zagubienia hasła usunąć blokadę może wyłącznie serwis.

#### 5.4.4 Wywoływanie poziomów menu lub funkcji

W celu wywołania poszczególnych poziomów menu lub funkcji:

dotknąć palcem odpowiedniego miejsca na wyświetlaczu.

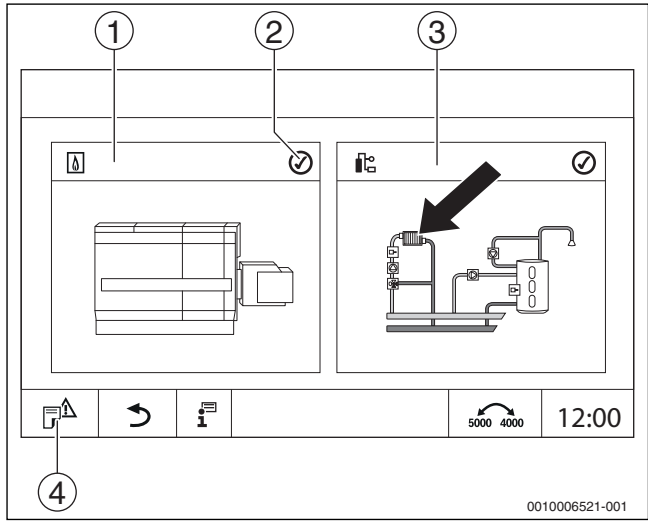

Rys. 13 Wywoływanie poziomu menu lub funkcji

- [1] Wytwarzanie ciepła
- [2] Wskazanie stanu
- [3] System
- [4] Historia usterek

Zostaje wyświetlony następny poziom menu lub funkcja.

#### Poziomy menu

- Jeśli na jednym poziomie występuje wiele menu lub funkcji:
- dotknąć palcem żądanego miejsca (funkcji) na wyświetlaczu.

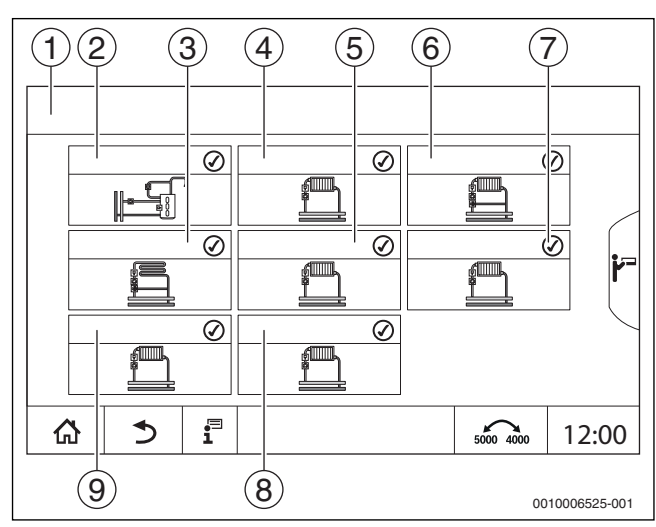

Rys. 14 Widok ogólny obwodu grzewczego (przykład)

- [1] System > regulator 01
- [2] C.w.u.
- [3] Obieg grzewczy 03
- [4] Obieg grzewczy 01
- [5] Obieg grzewczy 04
- [6] Obieg grzewczy 02
- [7] Obieg grzewczy 05
- [8] Obieg grzewczy 07
- [9] Obieg grzewczy 06

Aby wybrać inną funkcję w obrębie poziomu menu:

dotknąć palcem strzałki w prawo lub w lewo na wyświetlaczu.

#### -lub-

▶ przesunąć palcem w lewo lub w prawo po wyświetlaczu.

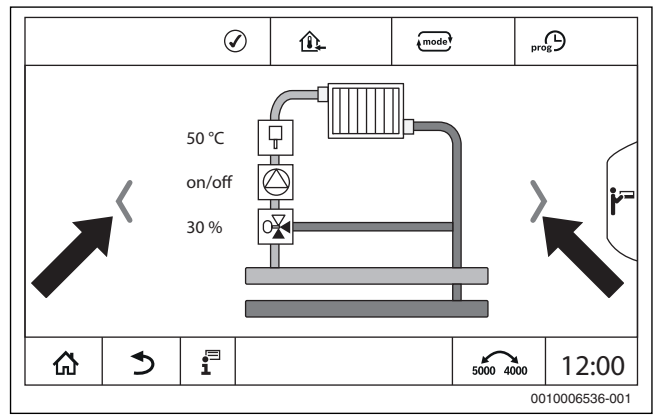

Rys. 15 Przeglądanie

#### -lub-

Przesunąć palcem po wyświetlaczu.

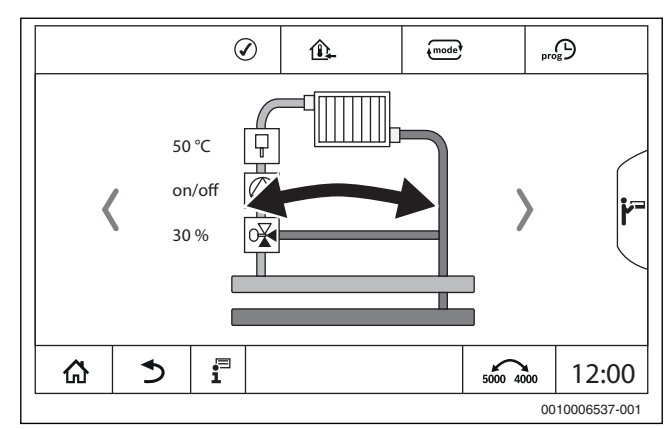

Rys. 16 Przesuwanie palcem po wyświetlaczu

#### Wskazanie obiegów grzewczych

Przypisanie oznaczenia obiegów grzewczych zależy od gniazda modułu obiegu grzewczego. Obiegi grzewcze są ponumerowane zgodnie z kolejnością gniazd. Oznacza to, że obiegi grzewcze w gnieździe 1 są wyświetlane na ekranie jako obieg grzewczy 01 i 02. Obiegi grzewcze w gnieździe 2 są wyświetlane jako 03 i 04. Jeśli do gniazda został podłączony inny moduł, dane numery obiegów grzewczych nie występują. Jeśli obiegowi grzewczemu nadano nazwę, zostanie ona wyświetlona.

#### 5.4.5 Wywołanie podpunktu menu

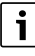

Przestrzegać dokumentacji technicznej zainstalowanego sterownika regulacyjnego.

#### 5.4.6 Menu informacyjne

Aby wyświetlić informacje o instalacji lub systemie:

- Symbol T dotknąć.
- W menu informacyjnym dotknąć żądany obszar.

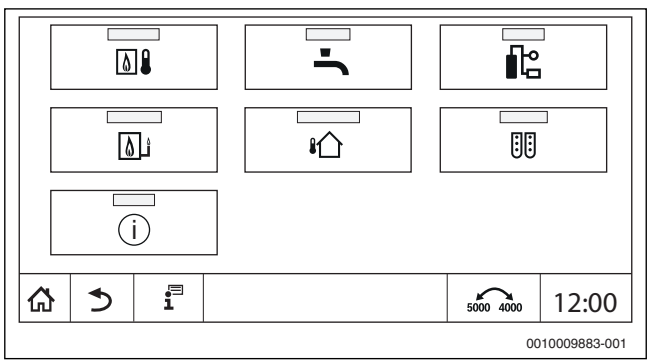

Rys. 17 Widok ogólny menu informacyjnego

W zależności od obszaru wyświetlane są np. następujące informacje:

- Stany urządzeń zabezpieczających
- Temperatury
- Tryby pracy
- Godziny pracy

#### 6 Uruchomienie

# 6.1 Sprawdzenie ciśnienia roboczego, uzupełnienie i odpowietrzenie wody grzewczej

#### 6.1.1 Sprawdzenie ciśnienia roboczego

Firma instalacyjna ustawiła czerwony wskaźnik manometru [1] na wymagane ciśnienie robocze (co najmniej 1 bar) i wpisała je do Tabeli 8 na str. 14.

- Sprawdzić, czy wskazówka manometru [2] znajduje się w obrębie zielonego pola [3].
- Jeżeli wskazówka manometru znajduje się poniżej zielonego pola, oznacza to, że należy dopełnić wodę grzewczą.

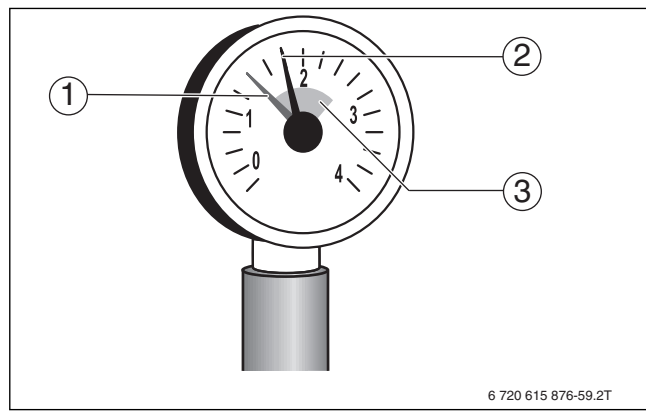

Rys. 18 Manometr dla instalacji zamkniętych

- [1] Czerwona wskazówka
- [2] Wskazówka manometru
- [3] Zielone pole

## Ciśnienie robocze

Wartość zadana ciśnienia

6.1.2 Uzupełnienie i odpowietrzenie wody grzewczej

## OSTROŻNOŚĆ:

#### Zagrożenie dla zdrowia przez zanieczyszczenie wody użytkowej!

- Przestrzegać krajowych norm i przepisów dotyczących zapobiegania zanieczyszczeniu wody użytkowej.
- ▶ W Europie obowiązuje norma EN 1717.

#### WSKAZÓWKA:

#### Szkody rzeczowe spowodowane przez naprężenia termiczne!

W przypadku dolewania zimnej wody grzewczej do rozgrzanego kotła może dojść do powstania pęknięć naprężeniowych w wyniku naprężeń termicznych.

 Instalację ogrzewczą napełniać tylko w stanie zimnym. Maksymalna temperatura zasilania 40 °C.

#### WSKAZÓWKA:

#### Uszkodzenie instalacji z powodu zbyt częstego uzupełniania wody!

Konieczność częstego uzupełniania wody w instalacji ogrzewczej może spowodować, w zależności od jakości wody, uszkodzenie instalacji w wyniku korozji lub powstawania kamienia kotłowego.

- Należy spytać instalatora, czy można stosować lokalną wodę bez konieczności jej uzdatniania, czy też konieczne jest jej uzdatnianie.
- Jeżeli zachodzi konieczność częstego uzupełniania wody w instalacji: poinformować o tym firmę instalacyjną.

# i

Uzupełnianie wody grzewczej przebiega w każdej instalacji ogrzewczej w inny sposób. Z tego względu należy poprosić instalatora o objaśnienie tej sprawy.

# i

Dolewane ilości należy udokumentować w dzienniku eksploatacji.

## 6.2 Włączanie instalacji ogrzewczej

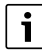

Przestrzegać dokumentacji technicznej zainstalowanego sterownika regulacyjnego.

Przed włączeniem ( $\rightarrow$  rozdział 3.1) upewnić się, że:

- ciśnienie robocze jest wystarczające,
- główny zawór odcinający dopływ paliwa jest otwarty,
- włącznik awaryjny instalacji grzewczej jest włączony.

## 7 Wyłączenie instalacji ogrzewczej z ruchu

#### 7.1 Wyłączenie instalacji ogrzewczej z ruchu za pomocą sterownika regulacyjnego

#### WSKAZÓWKA:

i

#### Szkody materialne spowodowane przez mróz!

Jeżeli instalacja ogrzewcza nie znajduje się w pomieszczeniu zabezpieczonym przed mrozem i nie pracuje podczas mrozu, istnieje niebezpieczeństwo jej zamarznięcia. W trybie letnim lub przy zablokowanym trybie grzewczym istnieje zagrożenie zamarznięcia kotła.

- Instalacja ogrzewcza powinna być w miarę możliwości stale załączona, a temperatura zasilania ustawiona na minimum 30 °C, -lub-
- Należy chronić instalację ogrzewczą przed zamarznięciem, w razie potrzeby zakład instalacyjny spuści wodę z przewodów wody grzewczej i użytkowej w najniższym punkcie.
- ► Wyłączenie instalacji ogrzewczej z ruchu za pomocą wyłącznika sterownika regulacyjnego (→ rozdział 3.1).

#### 7.2 Awaryjne wyłączenie z ruchu urządzenia grzewczego

Urządzenie grzewcze wolno wyłączać bezpiecznikiem kotłowni lub wyłącznikiem awaryjnym instalacji tylko w sytuacji awaryjnej.

- Nigdy nie narażać samego siebie na niebezpieczeństwo. Własne bezpieczeństwo jest zawsze najważniejsze.
- Zamknąć dopływ paliwa zainstalowany w miejscu użytkowania.
- Odłączyć instalację grzewczą od napięcia wyłącznikiem awaryjnym lub odpowiednim bezpiecznikiem w budynku.

## 8 Ochrona środowiska/utylizacja

Ochrona środowiska to jedna z podstawowych zasad działalności grupy Bosch.

Jakość produktów, ekonomiczność i ochrona środowiska stanowią dla nas cele równorzędne. Ściśle przestrzegane są ustawy i przepisy dotyczące ochrony środowiska.

Aby chronić środowisko, wykorzystujemy najlepsze technologie i materiały, uwzględniając przy tym ich ekonomiczność.

#### Opakowania

Nasza firma uczestniczy w systemach przetwarzania opakowań, działających w poszczególnych krajach, które gwarantują optymalny recykling.

Wszystkie materiały stosowane w opakowaniach są przyjazne dla środowiska i mogą być ponownie przetworzone.

#### Zużyty sprzęt

Stare urządzenia zawierają materiały, które mogą być ponownie wykorzystane.

Moduły można łatwo odłączyć. Tworzywa sztuczne są oznakowane. W ten sposób różne podzespoły można sortować i ponownie wykorzystać lub zutylizować.

#### Zużyty sprzęt elektryczny i elektroniczny

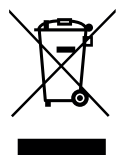

Zużyty sprzęt elektryczny i elektroniczny musi być gromadzony oddzielnie i poddawany recyklingowi w sposób zgodny z przepisami o ochronie środowiska (europejska dyrektywa w sprawie zużytego sprzętu elektrycznego i elektronicznego).

W celu utylizacji zużytego sprzętu elektrycznego i elektronicznego należy skorzystać z systemu zbiórki tego typu odpadów obowiazującego w danym kraju.

Baterie nie mogą być utylizowane wraz z odpadami domowymi. Zużyte baterie muszą być utylizowane zgodnie z lokalnym systemem zbiórki.

## 9 Przeglądy i konserwacja

#### 9.1 Dlaczego regularna konserwacja jest ważna?

Z następujących powodów należy regularnie wykonywać prace konserwacyjne instalacji ogrzewczej:

- aby utrzymać wysoką sprawność instalacji i zapewnić jej ekonomiczną pracę (niskie zużycie paliwa)
- aby uzyskać wysoki stopień bezawaryjnej pracy
- aby proces spalania w kotle przebiegał w sposób bardzo przyjazny dla środowiska.

#### WSKAZÓWKA:

#### Szkody rzeczowe spowodowane brakiem czyszczenia i konserwacji lub ich niewłaściwym wykonaniem!

- Raz na rok należy zlecić wykonanie przeglądu, konserwacji i czyszczenia instalacji ogrzewczej przez upoważniony specjalistyczny zakład techniki grzewczej.
- Zaleca się podpisanie umowy na coroczne przeglądy i prowadzenie konserwacji w zależności od potrzeb.

## 9.2 Czyszczenie i pielęgnacja

W celu oczyszczenia kotła grzewczego:

- Nie stosować środków do szorowania ani agresywnych środków czyszczących.
- Oczyścić obudowę za pomocą wilgotnej ścierki (nasączonej wodą/mydłem).

## **10** Usuwanie usterek

#### 10.1 Rozpoznawanie trybu pracy i resetowanie usterek

#### WSKAZÓWKA:

#### Szkody materialne spowodowane przez mróz!

Jeżeli instalacja ogrzewcza nie znajduje się w pomieszczeniu zabezpieczonym przed mrozem i nie pracuje podczas mrozu, istnieje niebezpieczeństwo jej zamarznięcia. W trybie letnim lub przy zablokowanym trybie grzewczym istnieje zagrożenie zamarznięcia kotła.

- Instalacja ogrzewcza powinna być w miarę możliwości stale załączona, a temperatura zasilania ustawiona na minimum 30 °C, -lub-
- Należy chronić instalację ogrzewczą przed zamarznięciem, w razie potrzeby zakład instalacyjny spuści wodę z przewodów wody grzewczej i użytkowej w najniższym punkcie.

W przypadku wystąpienia usterki na wyświetlaczu sterownika miga kod usterki.

Dodatkowe informacje na temat usuwania usterek lub możliwych błędów są podane w odpowiedniej dokumentacji technicznej zainstalowanego regulatora.

#### Jeśli usterki nie można skasować:

zapisać komunikat o usterce i powiadomić firmę instalacyjną.

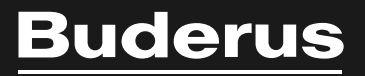

Robert Bosch Sp. z o.o. ul. Jutrzenki 105 02-231 Warszawa Infolinia Buderus 801 777 801 www.buderus.pl